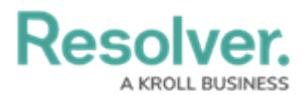

# **Deactivating Data Retention Settings**

Last Modified on 07/29/2024 4:49 pm EDT

Note:

If you want to take advantage of the Data Retention feature, Administrators must first contact Support to enable the feature.

# **Overview**

If a user deactivates data retention settings on an object type, no fields, formulas, or properties for the object type will be retained. All data will be purged when an Object of this Type is deleted.

If a user reactivates the Retain Data for Analytics toggle switch, previously selected fields, formulas and properties will remain selected.

### **User Account Requirements**

The user account used to log into Resolver must have Administrator permission to access the **Object Types** section.

### **Related Information/Setup**

Please refer to the Enabling the Auto-Delete Function Using a Scheduled Trigger article, for more information on enabling the auto-delete function.

Please refer to the Disabling the Auto-Delete Function article, for more information on disabling the auto-delete function.

## Navigation

1. From the *Home* screen, click on the **Administration** icon.

|        | Q Search | ••• | \$ () \$ |
|--------|----------|-----|----------|
| Home ~ | My Tasks |     |          |
|        |          |     |          |
|        |          |     |          |
|        |          |     |          |
|        |          |     |          |
|        |          |     |          |
|        |          |     |          |
|        |          |     | l l      |
|        |          |     |          |
|        |          |     |          |

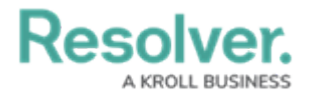

Administration Icon

2. From the **Administration Settings** dropdown menu, click the **Admin Overview** link.

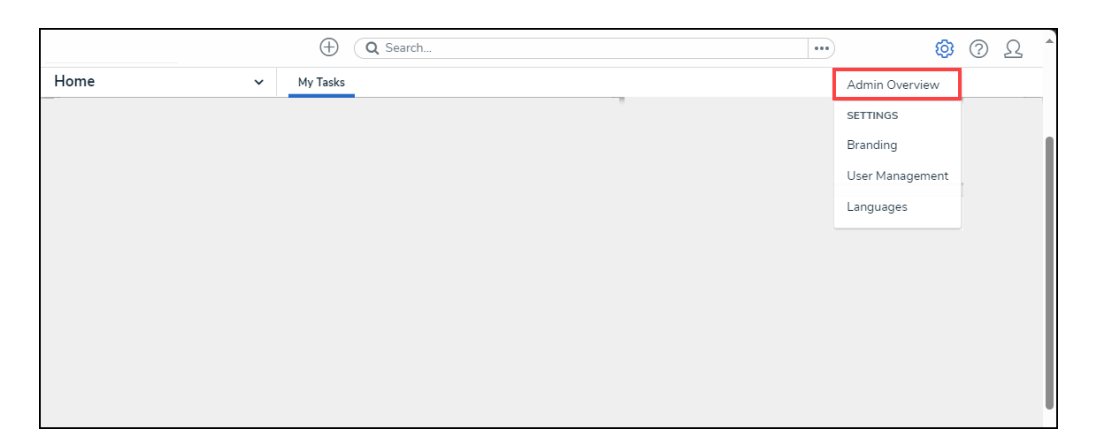

Admin Overview Link

3. From the *Admin Overview* screen, click the **Object Type** tile under the **Data Model** section.

| (-               | Q Search              |                        |                   | •                              | ¢ ? | Ω |
|------------------|-----------------------|------------------------|-------------------|--------------------------------|-----|---|
| Admin Overview 🗸 |                       |                        |                   |                                |     |   |
| Data Model       |                       | Views                  |                   |                                |     |   |
| Cbject Types     | Object Type<br>Groups | Configurable Forms     |                   | LIII<br>Data<br>Visualizations |     |   |
| Fields           | Data Definitions      | Dashboard Data<br>Sets | Dashboard Builder |                                |     |   |

Object Type Tile

4. From the *Admin: Object Type* screen, enter an object type name in the **Search** field to narrow the search results.

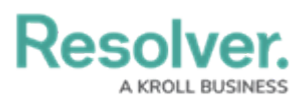

|           |                                               | ⊕ ( <b>Q</b> Se                     | arch                                      |               |                      | •••                  | \$ O \$              |
|-----------|-----------------------------------------------|-------------------------------------|-------------------------------------------|---------------|----------------------|----------------------|----------------------|
| Data Mode | el v                                          | Object Types                        | Object Type Groups                        | Fields        | Assessments          | Data Definition      |                      |
| Admin     | :Object Typ                                   | es                                  |                                           |               |                      | C                    | + CREATE OBJECT TYPE |
| Q Activ   | ity                                           |                                     |                                           |               |                      |                      | ٥                    |
| Act       | Activity                                      |                                     |                                           |               |                      |                      |                      |
| AT        | <mark>Activity</mark> Type                    |                                     |                                           |               |                      |                      |                      |
| F         | Finding<br>Results or evidence from           | a specific audit <mark>activ</mark> | νί <mark>τγ</mark>                        |               |                      |                      |                      |
| L         | Log<br>Single entry of related <mark>a</mark> | <mark>tivity</mark> to an Investiga | tion or Case, used for evid               | entiary purpo | ses, including times | and costs.           |                      |
| Т         | Task<br>Actionable record for ke              | data objects (Incide                | nt, Case, <mark>Activity</mark> ) with us | er assignment | date tracking and    | email notifications. |                      |
|           |                                               |                                     |                                           |               |                      | NIEW C               | BJECT TYPE UNIVERSE  |

Search Field

5. Click on an **Object Type** link.

|          |                              |                          | ⊕ ( <b>Q</b> Se                   | arch                                      |                |                      |                      | \$\$ @ L             |
|----------|------------------------------|--------------------------|-----------------------------------|-------------------------------------------|----------------|----------------------|----------------------|----------------------|
| Data Mod | el                           | ~                        | Object Types                      | Object Type Groups                        | Fields         | Assessments          | Data Definition      |                      |
| Admir    | 1:Object                     | Гуре                     | 5                                 |                                           |                |                      | C                    | + CREATE OBJECT TYPE |
| Q Activ  | vity                         |                          |                                   |                                           |                |                      |                      | 0                    |
| Act      | Activity                     |                          |                                   |                                           |                |                      |                      |                      |
| AT       | <mark>Activity</mark> Type   |                          |                                   |                                           |                |                      |                      |                      |
| F        | Finding<br>Results or eviden | ce from a                | specific audit <mark>activ</mark> | ity                                       |                |                      |                      |                      |
| L        | Log<br>Single entry of rel   | lated <mark>activ</mark> | <mark>vity</mark> to an Investiga | ion or Case, used for evic                | lentiary purpo | ses, including times | and costs.           |                      |
| Т        | Task<br>Actionable record    | l for key d              | ata objects (Incide               | nt, Case, <mark>Activity</mark> ) with us | er assignment  | , date tracking and  | email notifications. |                      |
|          |                              |                          |                                   |                                           |                |                      | NIEW O               | BJECT TYPE UNIVERSE  |

Object Type Link

6. From the *Admin: Edit Object Type* screen, the number of active data retention settings selected can be seen within the **Data Retention** tab.

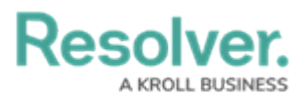

|                     |             | ⊕ (Q       | Search             |        |             | •••             | \$<br>\$<br>\$ |
|---------------------|-------------|------------|--------------------|--------|-------------|-----------------|----------------|
| Data Model          | ✓ Ob        | ject Types | Object Type Groups | Fields | Assessments | Data Definition |                |
| Admin:Edit Obj      | ect T       | ype        |                    |        |             |                 |                |
| Activity Type       |             |            |                    |        |             |                 | 1              |
| AT                  |             |            |                    |        |             |                 |                |
| Workflow Data Reten | tior (10/10 | )) Conca   | tenations          |        |             |                 |                |
| Workflow            |             |            |                    |        |             |                 |                |
|                     | w           |            |                    |        |             |                 |                |
|                     |             |            |                    |        |             |                 |                |

#### Data Retention Indicator

7. Click on the **Data Retention** tab.

|             |                | •••          | \$<br>\$<br>\$     |        |             |                 |  |
|-------------|----------------|--------------|--------------------|--------|-------------|-----------------|--|
| )ata Model  | ~              | Object Types | Object Type Groups | Fields | Assessments | Data Definition |  |
| Admin:      | Edit Objec     | t Type       |                    |        |             |                 |  |
| Activity Ty | /pe            |              |                    |        |             |                 |  |
| AT          |                |              |                    |        |             |                 |  |
| Workflow    | Data Retention | (10/10) Conc | atenations         |        |             |                 |  |
| Workflo     | w              |              |                    |        |             |                 |  |
| CONF        | IGURE WORKFLOW |              |                    |        |             |                 |  |
|             |                |              |                    |        |             |                 |  |

#### Data Retention Tab

## **Deactivating Data Retention Settings**

1. From the *Data Retention* tab, click the *Retain Data for Analytics* toggle switch.

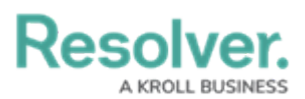

|                                              | $\oplus$ (                             | <b>)</b> Search     |        |             |                 | •••          | \$<br>\$<br>\$ |
|----------------------------------------------|----------------------------------------|---------------------|--------|-------------|-----------------|--------------|----------------|
| ata Model 🗸 🗸                                | Object Types                           | Object Type Groups  | Fields | Assessments | Data Definition | ı            |                |
| Admin: Edit Obje                             | ct Type                                |                     |        |             |                 |              |                |
| Activity Type                                |                                        |                     |        |             |                 |              | 1              |
| AT                                           |                                        |                     |        |             |                 |              |                |
| Workflow Data Retention                      | n (10/10) Cond                         | catenations         |        |             |                 |              |                |
| Data Retention                               |                                        |                     |        |             | [               | + ADD DATA F | OR ANALYTICS   |
| Retain Data for Anal<br>Selected data allows | <b>ytics</b><br>you to keep data for r | eporting purposes.  |        |             |                 |              |                |
| All of the fields that will be reta          | ained.                                 |                     |        |             |                 |              |                |
| Object ID PROPERTY                           |                                        |                     |        |             |                 |              | \$\$           |
| Workflow State PROPE                         | RTY                                    |                     |        |             |                 |              | \$3            |
| Created Date PROPERTY                        | (                                      |                     |        |             |                 |              | \$3            |
| Activity Category FIEL                       | D                                      |                     |        |             |                 |              | \$\$           |
| Average Activity First                       | Response Time(li                       | n Minutes) (Formula |        |             |                 |              | \$             |
| Min Activity First Resp                      | onse Time(In Mir                       | nutes) FORMULA      |        |             |                 |              | \$             |

Retain Data for Analytics Toggle Switch

2. A **Confirmation** screen will appear, read through the warning and click the **Yes** button to deactivate retaining data for analytics. If a user deactivates data retention settings on an object type, no fields, formulas, or properties for the object type will be retained. All data will be purged when an Object of this Type is deleted.

|                                                                                                  |                                                                              | ⊕ ( <b>0</b>                                                            | Search               |        |             |                 | •••        | \$<br>\$<br>\$ |  |
|--------------------------------------------------------------------------------------------------|------------------------------------------------------------------------------|-------------------------------------------------------------------------|----------------------|--------|-------------|-----------------|------------|----------------|--|
| Data Model                                                                                       | ~                                                                            | Object Types                                                            | Object Type Groups   | Fields | Assessments | Data Definition | ı          |                |  |
| Admin: Edi                                                                                       | Admin:Edit Object Type                                                       |                                                                         |                      |        |             |                 |            |                |  |
| Activity Type                                                                                    |                                                                              |                                                                         |                      |        |             |                 |            | 1              |  |
| Turn Data Rete<br>Turning this tog<br>Settings for this<br>V will be purged v<br>want to proceed | ntion Off?<br>Igle off will ren<br>6 Object Type. I<br>when a Activity<br>d? | nove all Data Retenti<br>Moving forward, all c<br>/ Type is deleted. Do | on<br>Jata<br>you 15 |        |             |                 |            |                |  |
| Retain D<br>Selected                                                                             | <b>lata for Analyt</b><br>data allows yo                                     | x CANCEL YE                                                             | seporting purposes.  |        |             | [               | + ADD DATA | FOR ANALYTICS  |  |
| All of the fields the                                                                            | at will be retai                                                             | ned.                                                                    |                      |        |             |                 |            |                |  |
| Object ID PR                                                                                     | ROPERTY                                                                      |                                                                         |                      |        |             |                 |            | \$š            |  |
| Workflow Sta                                                                                     | ate proper                                                                   | ТҮ                                                                      |                      |        |             |                 |            | \$5            |  |
| Created Date                                                                                     | PROPERTY                                                                     |                                                                         |                      |        |             |                 |            | \$3            |  |
| Activity Cate                                                                                    | gory FIELD                                                                   |                                                                         |                      |        |             |                 |            | <b>\$</b> 5    |  |
| Average Acti                                                                                     | vity First R                                                                 | esponse Time(In                                                         | Minutes) Formula     |        |             |                 |            | \$             |  |
| Min Activity                                                                                     | First Respo                                                                  | nse Time(In Min                                                         | utes) FORMULA        |        |             |                 |            | \$             |  |

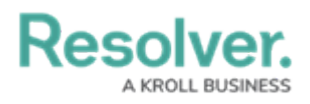

Confirmation Screen